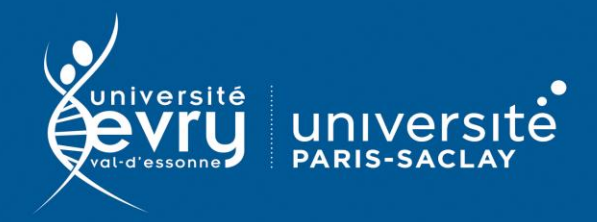

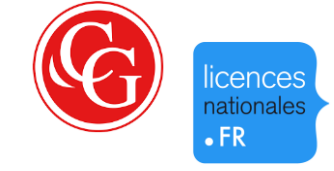

## **Classiques Garnier**

## LITTÉRATURE

Bases de données de dictionnaires de l'éditeur Garnier

- Périmètre d'abonnement : 2 corpus de dictionnaires numériques français :
  - Grand Corpus des dictionnaires du 1xe au xxe siècle (6 titres)
  - Corpus des dictionnaires de l'Académie française du XVII<sup>e</sup> au XX<sup>e</sup> siècle (11 titres et 2 compléments)
- Public : Recherche
- Type de contenu : Dictionnaires et Encyclopédies
- Langue(s): Français

Sur identification depuis le site de la bibliothèque : https://www.biblio.univ-evry.fr/ → Onglet « Bibliothèque numérique », « Liste des ressources »

Ou depuis le guide thématique de Littérature https://bu-guides.univ-evry.fr/litterature → Onglet « En ligne »

Après la page d'accueil (« Accéder aux bases de données »), sélectionner la ressource à consulter. Les recherches s'effectuent à l'intérieur de chaque collection.

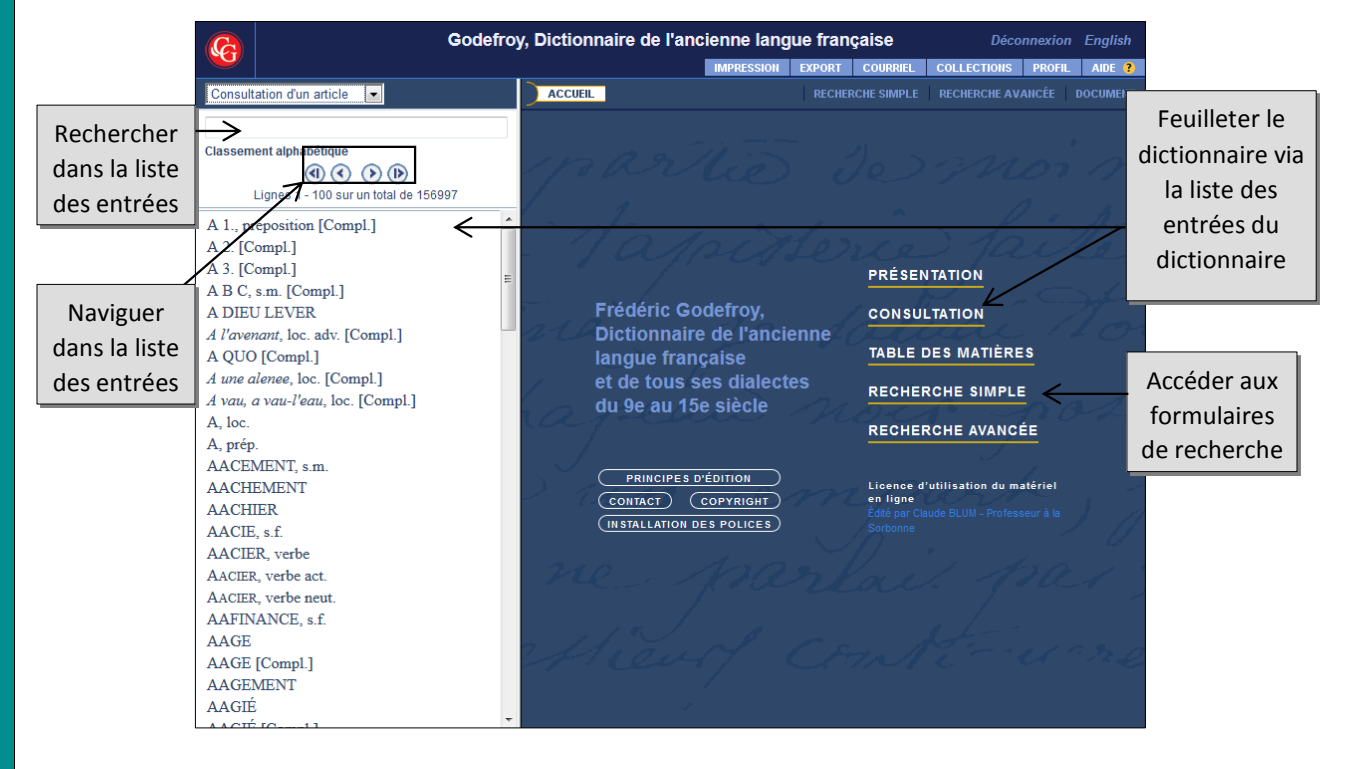

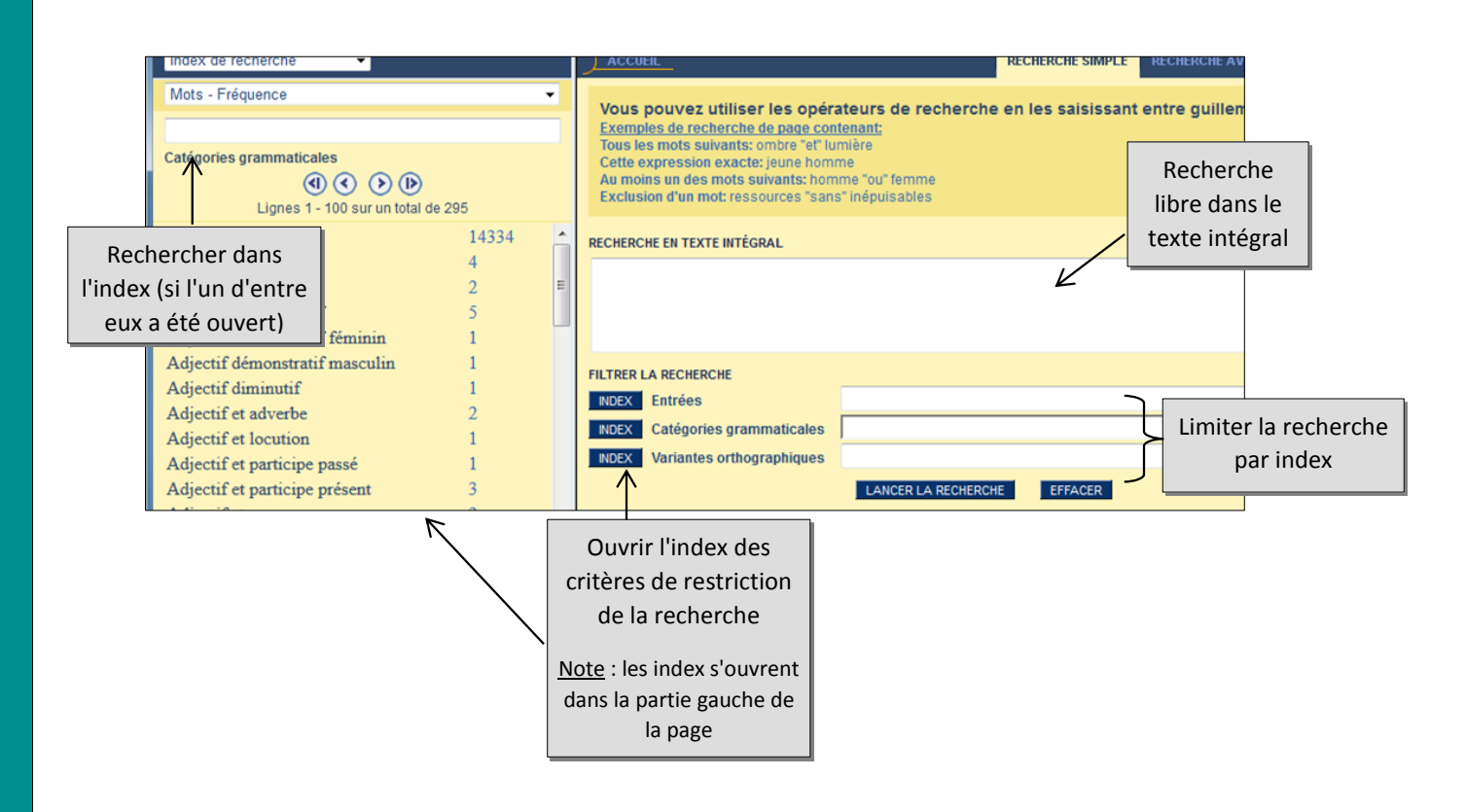

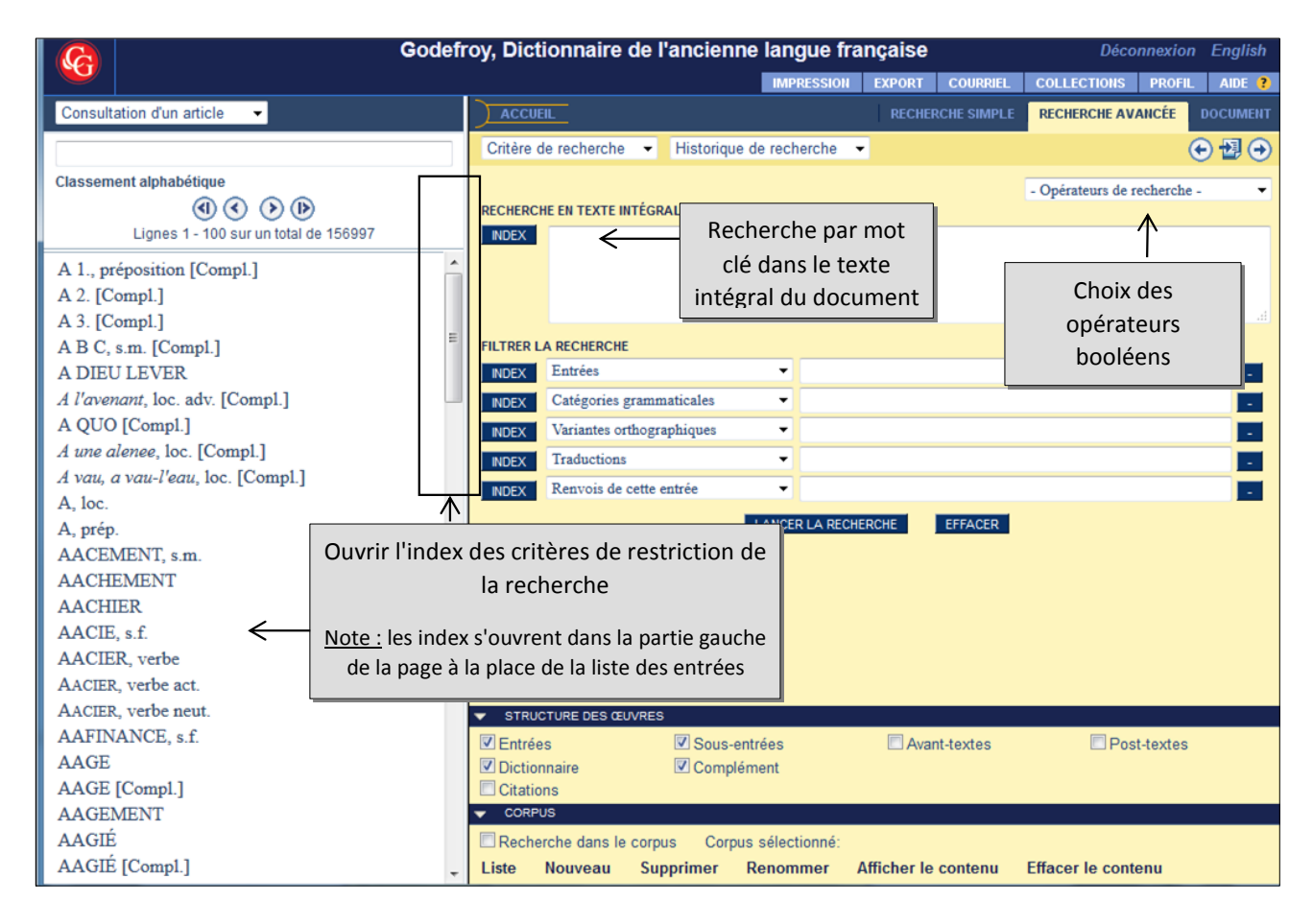

Remarque : La recherche avancée n'existe pas pour toutes les collections .

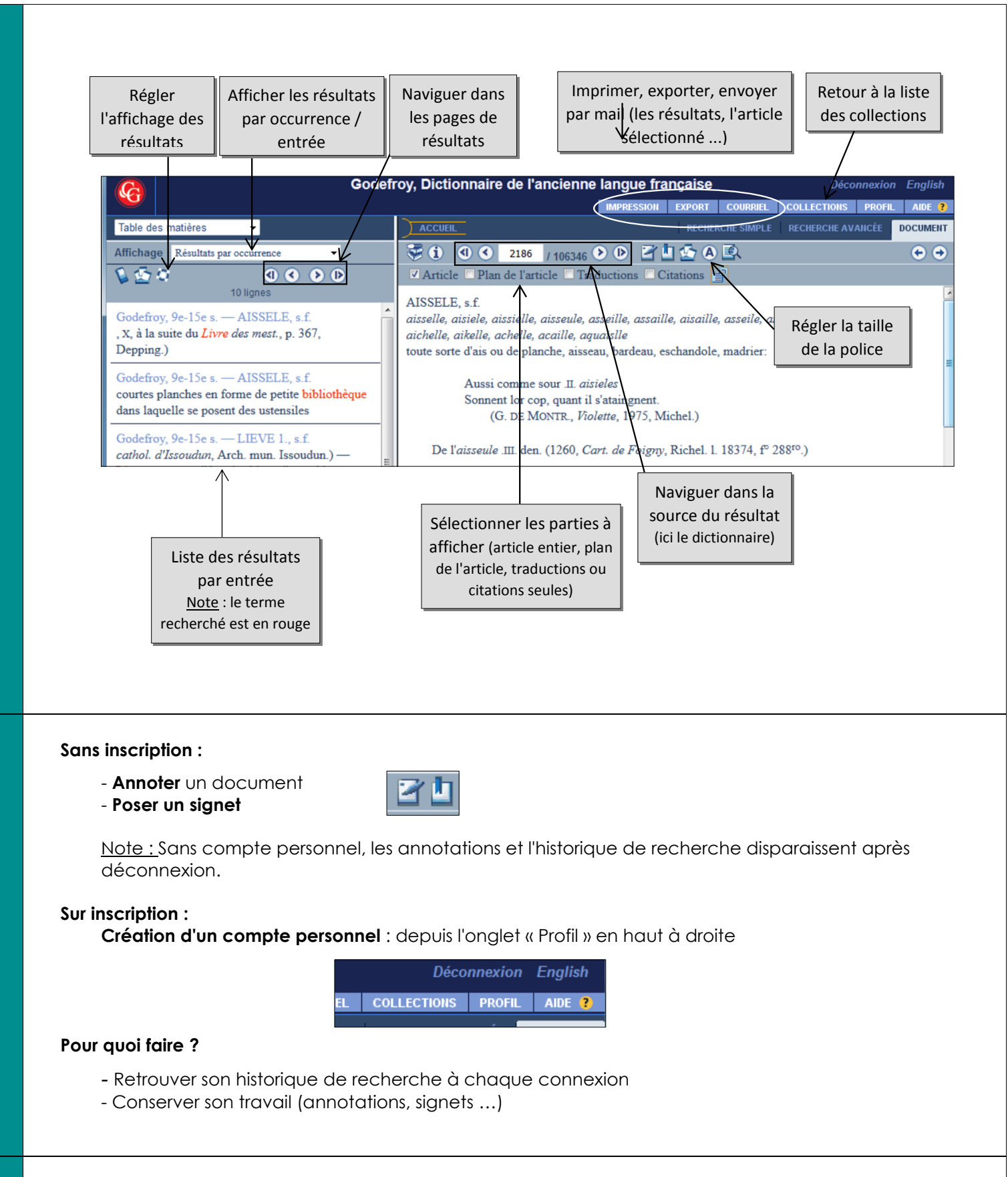

Tutoriel de l'éditeur :

Mise à jour avril 2021

http://www.classiques-garnier.com.ezproxy.universite-paris-saclay.fr/numerique-

bases/index.php?module=Aide&action=AideFrameMain